# **CONSTRUINDO UM FIREWALL NO LINUX DEBIAN 6.0**

Gerson Ribeiro Gonçalves <u>www.websolutti.com.br</u>

# Sumário

| 1 INSTALANDO DEBIAN                                       |
|-----------------------------------------------------------|
| 2 COMANDOS BÁSICO DO EDITOR VIM11                         |
| 3 CONFIGURANDO IP ESTÁTICO PARA REDE LOCAL12              |
| 4 CONFIGURANDO DHCP13                                     |
| 5 INICIANDO BIND14                                        |
| 6 CONFIGURANDO SQUID14                                    |
| 7 CONFIGURANDO SCRIPT FW.SH16                             |
| 8 CONFIGURANDO SINCRONIZAÇÃO DO RELÓGIO17                 |
| 9 INSTALANDO E CONFIGURANDO SARG (RELATÓRIO DO SQUID)18   |
| 10 CONFIGURANDO SARG19                                    |
| 11 INSTALANDO WEBMIN (GERENCIADOR DE CONFIGURAÇÕES WEB)21 |
| 12 INICIALIZANDO SERVIÇOS NA INICIALIZAÇÃO21              |
| 13 REINICIANDO SISTEMA22                                  |
| 14 ADICIONANDO BLOQUEIOS DE SITES22                       |

### MANUAL DE INSTALAÇÃO E CONFIGURAÇÃO DE FIREWALL – DEBIAN

# 1 INSTALANDO DEBIAN

Toda instalação será feita utilizando a distribuição Debian 6.0 em modo texto, também pode ser instalado na versão gráfica (normalmente não utilizada), é necessário que o firewall tenha duas placas de redes, uma irá receber o ip da operadora ou prestadora de serviço e a outras placa será utilizada para comunicação na rede local e acesso dos clientes em direção a internet.

Abaixo segue os passos para instalação do Debian 6.0.

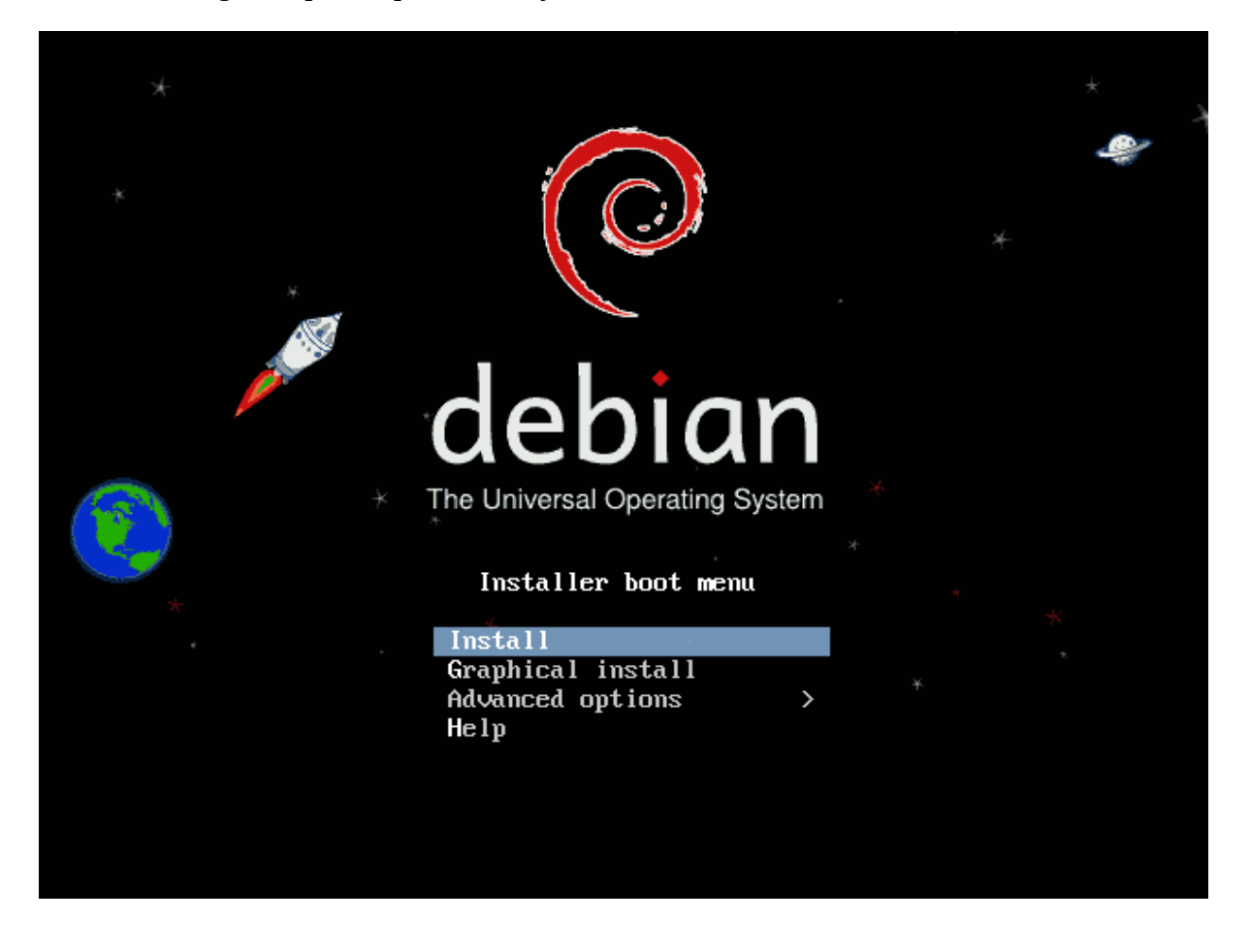

|                                                                                                    | [11] Solo                                                                                                    | oct. |                                                                                                    |       |   |  |  |
|----------------------------------------------------------------------------------------------------|----------------------------------------------------------------------------------------------------|------|----------------------------------------------------------------------------------------------------|-------|---|--|--|
|                                                                                                    | [::] 3616                                                                                                    | 501  | a ianguage                                                                                                    |       |   |  |  |
| Choose the language to be used for the installation process. The selected language will also be the default language for the installed system. |                                                                                                    |      |                                                                                                    |       |   |  |  |
| Language:                                                                                                    |                                                                                                    |      |                                                                                                    |       |   |  |  |
|                                                                                                    | Kurdish<br>Latvian<br>Lithuanian<br>Macedonian<br>Northern Sami<br>Norwegian Bokmaal<br>Norwegian Nynorsk<br>Persian<br>Polish<br>Portuguese<br>Portuguese<br>Portuguese<br>Portuguese<br>Portuguese<br>Portuguese<br>Portuguese<br>Somanian<br>Russian<br>Serbian (Cyrillic)<br>Slovak<br>Slovenian<br>Spanish<br>Swedish<br>Tagalog<br>Thai<br>Turkish<br>Ukrainian<br>Vietnamese |      | Kurdî<br>Latviski<br>Lietuviškai<br>Mакедонски<br>Sámegillii<br>Norsk bokmål<br>Norsk nynorsk<br>فارسی<br>Polski<br>Português<br>Português<br>Português<br>Português<br>Português<br>Română<br>Pycckuň<br>Cpncku<br>Slovenčina<br>Slovenščina<br>Español<br>Svenska<br>Tagalog<br>ภาษาไทย<br>Türkçe<br>Українська<br>Tiếng Việt | rasi1 | ↑ |  |  |
| <go back=""></go>                                                                                                    |                                                                                                    |      |                                                                                                    |       |   |  |  |

#### Selecione o idioma para prosseguir com a instalação.

- [!!] Selecionar sua localidade -

A localidade selecionada será usada para configurar seu fuso horário e também para, por exemplo, selecionar o "locale" do sistema. Normalmente este deveria ser o país onde você vive.

Esta é uma pequena lista de localidades baseada no idioma selecionado. Escolha "outro" se sua localidade não está listada.

País, território ou área:

| Brasil   |
|----------|
| Portugal |
| outro    |

<Voltar>

Selecione o país

[!] Selecione um layout de teclado Mapa de teclados a ser usado: Dvonak ተ Eslovaco Esloveno Espanho1 Estoniano # Finlandês Francês Francês Canadense Grego Hebraico Holandês Húngaro Inglês Americano Inglês Britânico Islandês Italiano Japonês Latino Américano Letão Lituano Macedônio Multilinguagem canadense Norueguês Polonês Português Português Brasileiro (layout ABNT2) <Voltar>

Selecione o layout do teclado (ABNT2 = teclado com Ç)

– [!!]Configurar a rede –

Seu sistema possui múltiplas interfaces de rede. Escolha aquela que será usada como a interface primária de rede durante a instalação. Se possível, a primeira interface de rede conectada que foi encontrada estará selecionada. Interface primária de rede: <u>ethO: Intel Corporation 82540EM Gigabit Ethernet Controller</u> eth1: Intel Corporation 82540EM Gigabit Ethernet Controller <Voltar>

Selecione a interface que estará conectada com a internet

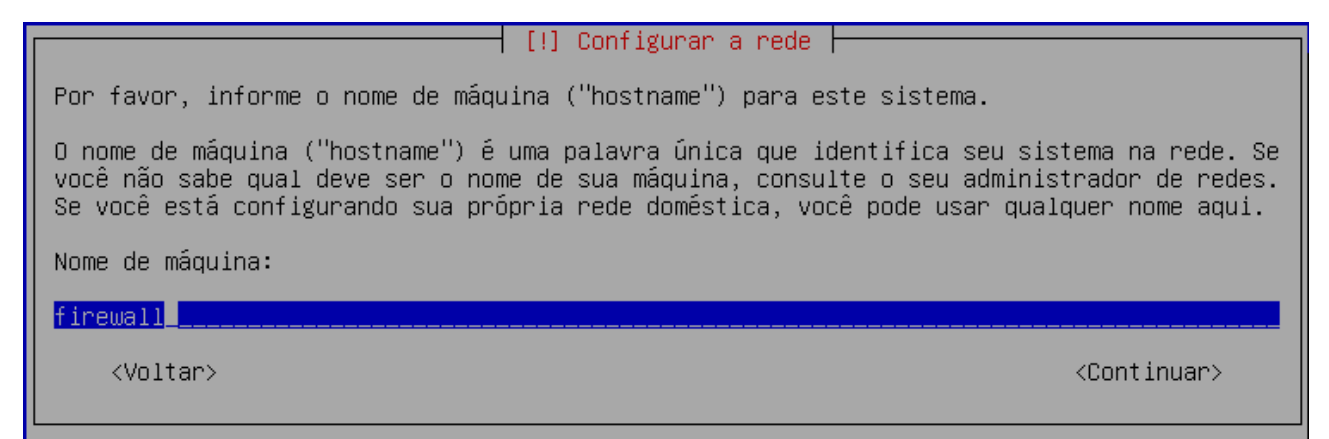

#### Digite um nome para identificação do firewall

#### [!!] Configurar a rede

Configuração automática de rede falhou

Sua rede provavelmente não está usando o protocolo DHCP. Alternativamente, o servidor DHCP pode ser lento ou algum hardware de rede pode não estar funcionando corretamente.

<Continuar>

Caso exiba e mensagem acima, o computador não está conectado a internet

🚽 [!] Configurar a rede 🛏

O nome do domínio é a parte de seu endereço Internet à direita do nome de sua máquina. Geralmente algo que finaliza com .com.br, .net.br, .edu.br, .org.br, .com, .net, .edu ou .org. Se você está configurando uma rede doméstica, você pode usar qualquer nome, mas certifique-se de usar o mesmo nome de domínio em todos os seus computadores.

Nome de domínio:

<Voltar>

<Continuar>

Caso faça parte de algum domínio

em intervalos regulares. O usuário root não deverá ter uma senha em branco. Se você deixar este campo vazio, a жжжжжже <Continuar> <Voltar> Senha do usuário root [!!] Configurar usuários e senhas 🗕

Por favor, informe novamente a mesma senha de root para verificar se você digitou-a corretamente.

Informe novamente a senha para verificação:

жжжже

<Voltar>

Confirmação da senha do root

– [!!] Configurar usuários e senhas –

Uma conta de usuário será criada para você usar no lugar da conta de root para tarefas não-administrativas.

Por favor, informe o nome real deste usuário. Esta informação será usada, por exemplo, como a origem padrão para mensagens enviadas por este usuário bem como por qualquer programa que exiba ou use o nome real do usuário. Seu nome completo é uma escolha razoável.

Nome completo para o novo usuário:

<Voltar>

<Continuar>

Usuário simples (é necessário para prosseguir a instalação e poderá ser deletado)

<Continuar>

[!!] Configurar usuários e senhas -

Você precisa definir uma senha para o 'root', a conta administrativa do sistema. Um usuário malicioso ou não qualificado com acesso root pode levar a resultados desastrosos, portanto você deve tomar o cuidado de escolher uma senha que não seja fácil de ser adivinhada. Essa senha não deve ser uma palavra encontrada em dicionários ou uma palavra que possa ser facilmente associada a você.

Uma boa senha conterá uma mistura de letras, números e pontuação e deverá ser modificada

conta do root será desabilitada e o usuário inicial do sistema receberá o poder de tornar-se root usando o comando "sudo".

Note que você não poderá ver a senha enquanto a digita.

Senha do root:

# [!!] Configurar usuários e senhas Informe um nome de usuário para a nova conta. Seu primeiro nome é uma escolha razoável. O nome de usuário deverá ser iniciado com uma letra minúscula, que pode ser seguida de qualquer combinação de números e mais letras minúsculas. Nome de usuário para sua conta: usuario <Voltar> <Continuar>

#### Nome do usuário

🕂 [!!] Configurar usuários e senhas ⊢

Uma boa senha conterá uma mistura de letras, números e pontuação e deverá ser modificada em intervalos regulares.

Escolha uma senha para o novo usuário:

\*\*\*\*\*\*\*\*\*\*\*\*\*\*\*<u>\_\_\_</u>

<Voltar>

<Continuar>

Senha do usuário

[!!] Configurar usuários e senhas 占

Por favor, informe novamente a mesma senha de usuário para verificar se você digitou–a corretamente.

Informe novamente a senha para verificação:

\*\*\*\*\*\*\*\*\*\*\*\*\*\*\*<mark>\_</mark>\_

<Voltar>

<Continuar>

Confirmação da senha do usuário

[!] Configurar o relógio Se o fuso horário desejado não estiver listado, por favor, volte ao passo "Escolher idioma" e selecione o país que usa o fuso horário desejado (o país onde você vive ou está localizado). Selecione uma cidade em seu fuso horário: Fernando de Noronha Belém Fortaleza Recife Araguaína Maceió Bahia São Paulo Campo Grande Cuiabá Santarém Porto Velho Boa Vista Manaus Eirunepé Rio Branco <Voltar>

Fuso horário para o sistema

[!!] Particionar discos -

O instalador pode guiá-lo através do particionamento de um disco (usando diferentes esquemas padrão) ou, caso você prefira, você pode fazê-lo manualmente. Com o particionamento assistido você ainda tem uma chance de, posteriormente, revisar e personalizar os resultados.

Se você optar pelo particionamento assistido para um disco inteiro, em seguida será solicitado qual disco deverá ser usado.

Método de particionamento:

Assistido – usar o disco inteiro Assistido – usar o disco inteiro e configurar LVM Assistido – usar disco todo e LVM criptografado Manual

<Voltar>

Instalação rápida (formata e utiliza o disco inteiro – instalação rápida)

[!!] Particionar discos –

Note que todos os dados no disco que você selecionou serão apagados, mas não antes que você tenha confirmado que você realmente deseja fazer as mudanças. Selecione o disco a ser particionado: <u>SCSI3 (0,0,0) (sda) – 8.6 GB ATA VBOX HARDDISK</u>

<Voltar>

Disco onde será instalado o sistema operacional

| [!] Particionar discos                                                                                                    |
|----------------------------------------------------------------------------------------------------|
| Selecionado para particionamento:                                                                                                    |
| SCSI3 (0,0,0) (sda) – ATA VBOX HARDDISK: 8.6 GB                                                                                             |
| O disco pode ser particionado usando um dentre diversos esquemas diferentes. Se você não<br>tiver certeza, escolha o primeiro esquema.      |
| Esquema de particionamento:                                                                                                    |
| <mark>Todos os arquivos em uma partição (para iniciantes)</mark><br>Partição /home separada<br>Partições /home, /usr, /var e /tmp separadas |
| <voltar></voltar>                                                                                                    |

Formato das partições do disco (primeira opção não é muito recomendada pois não é tolerante a falhas. Para usuários experientes o ideal é separar a instalação em discos diferentes)

| [!!] Particionar discos                                                                                                    |  |  |  |  |  |
|----------------------------------------------------------------------------------------------------|--|--|--|--|--|
| Esta é uma visão geral de suas partições e pontos de montagem atualmente configurados.<br>Selecione uma partição para modificar suas configurações (sistema de arquivos, ponto de<br>montagem, etc), um espaço livre onde criar partições ou um dispositivo no qual<br>inicializar uma tabela de partições. |  |  |  |  |  |
| Particionamento assistido<br>Configurar RAID via software<br>Configurar o Gerenciador de Volumes Lógicos<br>Configurar volumes criptografados                                                                                                    |  |  |  |  |  |
| SCSI3 (0,0,0) (sda) – 8.6 GB ATA VBOX HARDDISK<br>No. 1 primária 8.2 GB B f ext3 /<br>No. 5 lógica 401.6 MB f swap swap                                                                                                    |  |  |  |  |  |
| Desfazer as mudanças nas partições<br>Finalizar o particionamento e escrever as mudanças no disco                                                                                                    |  |  |  |  |  |
| <voltar></voltar>                                                                                                    |  |  |  |  |  |

Finalizar estilo de partições usadas na instalação

 [!!] Particionar discos

 Se você continuar, as mudanças listadas abaixo serão escritas nos discos.Caso contrário, você poderá fazer mudanças adicionais manualmente.

 As tabelas de partição dos dispositivos a seguir foram mudadas:

 SCSI3 (0,0,0) (sda)

 As seguintes partições serão formatadas:

 partição #1 de SCSI3 (0,0,0) (sda) como ext3

 Escrever as mudanças nos discos?

Formatação dos discos ou partições a serem usadas na instalação

Após esse procedimento será iniciado a instalação do Debian. Após a conclusão da instalação será necessário reiniciar o computador.

Debian GNU/Linux 6.0 firewall tty1 firewall login: \_

Tela de login do Debian 6.0

# 2 COMANDOS BÁSICO DO EDITOR VIM

Para configurar os arquivos é necessário saber alguns comandos básico do editor VIM.

Abrir um arquivo com o editor vim root@firewall:~# vim /caminho/arquivo.conf

Iniciar inserção de texto [TECLA INSERT]

Retornar ao modo de comandos [TECLA ESC]

Movimentação dentro do arquivo [SETA PARA CIMA] [SETA PARA BAIXO] [SETA PARA DIREITA] [SETA PARA ESQUERDA]

Para salvar o arquivo [TECLA SHIFT] :w

Para salvar o arquivo e sair do editor [TECLA SHIFT] :wq

Com Debian instalado, será iniciado as configurações para que o firewall e o proxy possa funcionar de maneira satisfatória.

Primeiramente é preciso verificar as interfaces de rede com o comando abaixo:

#### root@firewall:~# ifconfig

A interface que estiver conectada na internet deverá conter um endereço ip. Caso não tenha nenhum endereço ip é necessário executar o comando abaixo:

#### root@firewall:~# dhclient

Caso não consiga um endereço ip, verifique as conexões e cabos de rede.

Teste a comunicação do firewall com a internet com o comando abaixo:

```
root@firewall:~# ping -c 3 www.google.com.br
PING www.l.google.com (74.125.234.82) 56(84) bytes of data.
64 bytes from gru03s07-in-f18.1e100.net (74.125.234.82): icmp_req=1 ttl=54 time=
28.8 ms
64 bytes from gru03s07-in-f18.1e100.net (74.125.234.82): icmp_req=2 ttl=54 time=
28.8 ms
64 bytes from gru03s07-in-f18.1e100.net (74.125.234.82): icmp_req=3 ttl=54 time=
28.6 ms
--- www.l.google.com ping statistics ---
3 packets transmitted, 3 received, 0% packet loss, time 2008ms
rtt min/avg/max/mdev = 28.610/28.737/28.801/0.165 ms
root@firewall:~# _
```

root@firewall:~# ping -c 3 www.google.com.br

Se obtiver um resultado semelhante ao da foto acima, o firewall consegue se comunicar com a internet.

O próximo passo é a instalação de alguns serviços, utilizando os comandos abaixo.

Atualizando os repositórios: root@firewall:~# apt-get update -y

Instalando os serviços:

yes

root@firewall:~# apt-get install apache2 squid dhcp3-server bind9 vim ntp -y \_force-

Após a instalação dos serviços será necessário a configuração básica para o funcionamento correto do firewall.

# 3 CONFIGURANDO IP ESTÁTICO PARA REDE LOCAL

Para que os serviços do firewall funcione é preciso que a interface local esteja com endereço ip estático. Abaixo segue as configurações para ip estático.

#### root@firewall:~# vim /etc/network/interfaces

As configurações devem ficar idêntias a figura abaixo.

allow-hotplug eth0 Carregará automaticamente a interface e buscará um ip automático fornecido por outro equipamente como modem ADSL por exemplo.

allow-hotplug eth1 iface eth1 inet static address 192.168.0.1 netmask 255.255.255.0 network 192.168.0.0 broadcast 192.168.0.255 Acima as configurações para endereço estático na interface eth1 que será usada para rede local.

# 4 CONFIGURANDO DHCP

O primeiro passo é configurar o serviço de dhcp para que possa fornecer os endereços ip's para os cliente na rede local. Para isso devemos editar o arquivo dhcpd.conf.

#### root@firewall:~# mv /etc/dhcp/dhcpd.conf /etc/dhcp/dhcpd.conf.original

#### root@firewall:~# vim /etc/dhcp/dhcpd.conf

Coloque o conteúdo abaixo dentro do arquivo dhcpd.conf.

ddns-update-style interim; default-lease-time 600; max-lease-time 7200; option subnet-mask 255.255.255.0; option broadcast-address 192.168.0.255; option routers 192.168.0.1; option domain-name-servers 192.168.0.1, 8.8.8.8, 8.8.4.4; # Utilize a linha abaixo caso faça parte de algum domínio. #option domain-name "example.com";

subnet 192.168.0.0 netmask 255.255.255.0 {
 range 192.168.0.1 192.168.0.254;
}

Salve o arquivo e saia. Agora devemos iniciar o serviço para verificar se tudo está funcionando perfeitamente.

#### root@firewall:~# /etc/init.d/isc-dhcp-server start

Caso não retorne nenhum erro, o serviço foi iniciado com sucesso. Para ter certeza de que está funcionando, utilize um computador cliente conectado diretamente na placa da rede local do firewall com cabo crossover e verifique se o cliente possui um enedereço ip. Caso tenha um endereço está tudo normal. Caso dê algum erro verifique as configurações do dhcpd.conf.

# 5 INICIANDO BIND

Com o serviço de dhcp funcionando o próximo passo é iniciar o serviço de resolução de nomes DNS.

root@firewall:~# service bind9 start

Execute o comando abaixo e veja se obterá o resultado semelhante a figura

root@firewall:~# nslookup - 127.0.0.1

```
oot@firewall:/etc/dhcp# nslookup – 127.0.0.1
 set q=a
 www.google.com.br
        127.0.0.1
Server:
              127.0.0.1#53
Address:
Non-authoritative answer:
www.google.com.br
                       canonical name = www.google.com.
www.google.com canonical name = www.l.google.com.
Name: www.l.google.com
Address: 74.125.234.84
Name: www.l.google.com
Address: 74.125.234.80
Name: www.l.google.com
Address: 74.125.234.81
Name: www.l.google.com
Address: 74.125.234.82
Name: www.l.google.com
Address: 74.125.234.83
```

Nome resolvido com sucesso.

Nosso serviço de DNS está funcionando perfeitamente, precione CTRL + C para sair e voltar ao shell do linux.

# 6 CONFIGURANDO SQUID

Para que os cliente possam navegar na interne, é necessário configurar o squid para possibilitar esse acesso. Devemos configurar o arquivo squid..conf dentro da pasta /etc/squid.

#### <u>root@firewall</u>:~# mv /etc/squid/squid.conf /etc/squid/squid.conf.original <u>root@firewall</u>:~# vim /etc/squid/squid.conf

Adicione o conteúdo abaixo para configuração do squid.

http\_port 3128 transparent visible\_hostname Firewall # Proxy transparent com autenticacao não funciona error\_directory /usr/share/squid/errors/Portuguese/ cache\_mem 64 MB maximum\_object\_size\_in\_memory 64 KB maximum\_object\_size 512 MB minimum\_object\_size 0 KB cache\_swap\_low 50 cache\_swap\_high 70 cache\_dir ufs /var/spool/squid 2048 16 256 cache\_access\_log /var/log/squid/access.log #cache\_store\_log /var/log/squid/store.log #cache\_swap\_log /var/log/squid/cache\_swap.log refresh\_pattern ^ftp: 15 20% 2280 refresh\_pattern . 15 20% 2280

acl all src 0.0.0/0.0.00 acl manager proto cache\_object acl localhost src 127.0.0.1/255.255.255.255 acl SSL\_ports port 22 995 993 465 acl Safe\_ports port 21 80 138 139 443 563 70 210 280 488 59 777 901 1025-65535 acl purge method PURGE acl CONNECT method CONNECT

http\_access allow manager localhost http\_access deny manager http\_access allow purge localhost http\_access deny purge http\_access deny !Safe\_ports http\_access deny CONNECT !SSL\_ports

# Validação da rede local acl redelocal src 192.168.0.0/24

# Bloqueio de sites por dominio
#acl sites url\_regex -i "/etc/squid/bloqueados/sites"
#http\_access deny sites

#acl porno url\_regex -i "/etc/squid/bloqueados/porno"
#http\_access deny porno

# Bloqueio de arquivos por extensão #acl extensao urlpath\_regex -i "/etc/squid/bloqueados/extensao" #http\_access deny extensao

# Controle de banda de acesso a internet # 15728640 = 15Mb de banda total contratada junto a operadora = 1,5MB/s # 1048576 = 1Mb de banda controlada = 128Kb/s de velocidade máxima de download por usuário # 2097152 = 2mb de banda controlada = 256Kb/s de velocidade máxima de donwload por usuário #delay\_pools 1 #delay\_class 1 2 #delay\_parameters 1 15728640/15728640 1048576/1048576 #delay\_parameters 1 -1/-1 15728640/15728640 1048576/1048576 # 0 -1/-1 é ilimitado o uso da banda #delay\_parameters 1 32000/32000 1048576/1048576 #delay\_access 1 allow redelocal

http\_access allow localhost http\_access allow redelocal http\_access deny all

Com o arquivo do squid configurado, precisamos iniciar o serviço com o comando abaixo:

Finalizando serviço do squid root@firewall:~# /etc/init.d/squid stop

Iniciando serviço do squid root@firewall:~# /etc/init.d/squid start

Caso não exiba nenhum alerta, o squid está configurado de maneira correta. Caso retorne algum erro, verifique o arquivo do configuração do squid.

# 7 CONFIGURANDO SCRIPT FW.SH

Para otimização do firewall , devemos criar um script que execute as regras automaticamente quando o sistema operacional for reiniciado. Para isso devemos criar um arquivo de nome fw.sh dentro da pasta do squid.

#### root@firewall:~# vim /etc/squid/fw.sh

Adicione o conteúdo abaixo:

#!/bin/bash echo Inicializando regras do firewall sleep 0

IF\_WAN=eth0 # INTERFACE DE SAIDA PARA INTERNET LAN=192.168.0.0/24 # ENDEREÇO PARA REDE LOCAL LAN

# LIMPA REGRAS DO FIREWALL iptables -P INPUT ACCEPT iptables -P OUTPUT ACCEPT iptables -P FORWARD ACCEPT iptables -F iptables -t nat -F

> echo "nameserver 127.0.0.1" > /etc/resolv.conf echo "nameserver 8.8.8.8" >> /etc/resolv.conf echo "nameserver 8.8.4.4" >> /etc/resolv.conf

#### # ATIVA O SISTEMA DE ROTEAMENTO DE PACOTES echo 1 > /proc/sys/net/ipv4/ip\_forward

#### # ATIVA O MODO DE MASQUERADE

iptables -t nat -A POSTROUTING -o \$IF\_WAN -j MASQUERADE # Mascaramento de rede

#### # FORÇA A NAVEGACAO PELA PORTA 3128

iptables -t nat -A PREROUTING -p tcp -m tcp --dport 80 -s \$LAN -j REDIRECT --to 3128 # Forca navegacao na 3128 #iptables -t nat -A PREROUTING -p tcp -s \$LAN --dport 1863 -j DROP

#### **# BLOQUEANDO SITE COM HTTPS**

#cat /etc/squid/bloqueados/bloq\_https | while read SITES; # do # iptables -A FORWARD -p tcp -d \$SITES -j ACCEPT

# done

Salve o arquivo e saia. Agora adicione o arquivo para execução automática dentro do arquivo rc.local.

#### root@firewall:~# vim /etc/rc.local

Adicione a linha abaixo antes da linha exit 0.

#### sh /etc/squid/fw.sh

Com isso o firewall carregará as regras na inicialização automaticamente.

# 8 CONFIGURANDO SINCRONIZAÇÃO DO RELÓGIO

Para que o relógio do firewall fique sempre atualizado vamos adicionar um script para automatização desse serviço.

Crie um arquivo com nome de clock.sh dentro da pasta /etc/squid.

#### root@firewall:~# vim /etc/squid/clock.sh

Adicione a linha abaixo.

#### ntpdate -u pool.ntp.org

Agora adicione o arquivo para execução automática dentro do arquivo rc.local.

#### root@firewall:~# vim /etc/rc.local

Adicione a linha abaixo antes da linha exit 0.

#### sh /etc/squid/clock.sh

Com isso o firewall irá sincronizar o relógio automaticamente na inicialização, porém o computador deve estat conectado com a internet para que isso funcione.

Adicione o script para execução todos os dias em um determinado horário, nesse caso será colocado todos os dias as 23:00 Hrs.

Execute o comando abaixo.

#### root@firewall:~# crontab -e

Adicione a linha abaixo.

#### 00 23 \* \* \* \* /etc/squid/clock.sh

A partir desse momento serão gerados relatórios todos os dias as 23:00 Hrs.

# 9 INSTALANDO E CONFIGURANDO SARG (RELATÓRIO DO SQUID)

Para se ter controle do que devemos bloquear é necessário que saibamos quais os conteúdos que estão sendo acessados e para isso o squid fará a coleta dessas informações, porém para bloquear algum site precisamos ver quais foram acessados, então o sarg será nosso gerenciador de relatórios emitidos pelo squid.

Para instalar o sarg vamos seguir os passos abaixo:

Primeiro devemos editar o arquivo source.list.

#### root@firewall~:# vim /etc/apt/source.list

Adicione a linha abaixo:

#### deb http://backports.debian.org/debian-backports squeeze-backports main

Salve o arquivo e saia.

Agora temos que atualizar os repositórios com o comando abaixo e instalar com o comando à seguir.

# root@firewall~:# apt-get update -y root@firewall~:# apt-get install sarg -y \_force-yes

Após esse procedimento o sarg terá sido instalado com sucesso. Para testar rode o comando abaixo e veja o resultado:

root@firewall~:# sarg

```
root@firewall:/etc/squid# sarg
SARG: No records found
SARG: End
root@firewall:/etc/squid# _
```

Essa mensagem mostra que não existem nenhuma informação no cache do squid, só será possível ver os relatórios a partir do momento que os cliente começarem a utilizar a internet, pois o cache do squid está em branco até o momento.

Para adicionar o script para gerar relatórios diários siga os passos abaixo.

#### root@firewall:~# vim /etc/squid/relatorio.sh

Adicione as linhas abaixo

clear DATA=`date +%d/%m/%Y` sarg -g e -d \$DATA'-'\$DATA

Salve e feche o arquivo de relatório.

Digite o comando abaixo:

#### root@firewall:~# crontab -e

Adicione a linha abaixo.

#### 00 23 \* \* \* \* /etc/squid/relatorio.sh

A partir desse momento serão gerados relatórios todos os dias as 23:00 Hrs.

## **10 CONFIGURANDO SARG**

Por padrão o sarg não possui senha de acesso, que no quesito segurança isso não é aconselhável, pois qualquer computador poderia acessar os relatórios.

Por medidas de segurança será colocado senha de acesso aos relatórios do sarg.

Vamos editar o arquivo de configuração do http.

#### root@firewall~:# vim /etc/apache2/sites-enabled/000-default

Altera a linha abaixo: <VirtualHost \*:80>

Para <VirtualHost \*:8082>

Adicione as linhas abaixo de DocumentRoot no final do arquivo de configuração.

<Directory "/var/www/squid-reports/">

Options Indexes MultiViews AllowOverride None Order allow,deny Allow from all AuthType Basic AuthName "Acesso Restrito" AuthUserFile "/etc/squid/.sargpasswd" Require valid-user </Directory>

"Directory"

Salve as configurações e feche-o.

Abra o arquivo ports.conf na pasta do apache2 e altere conforme abaixo:

#### root@firewall ~:# vim /etc/apache2/ports.conf

Devemos alterar a linha abaixo

NameVirtualHost \*:80 Listen 80

Para

NameVirtualHost \*:8082 Listen 8082

Salve as configurações, feche o arquivo e reinicie o serviço apache2 com o comando abaixo.

#### root@firewall~:# /etc/init.d/apache2 restart

Agora precisamos definir a senha no arquivo .sargpasswd com o comando abaixo:

root@firewall~:# htpasswd -c /etc/squid/.sargpasswd root

```
[root@localhost etc]# htpasswd -c /etc/squid/.sargpasswd root
New password:
Re-type new password:
Adding password for user root
[root@localhost etc]# _
```

Digite a senha e repita a senha novamente. Pronto, o sarg já possui um usuário e senha, que poderá ser diferente do usuário root do sistema, nesse caso utilizamos o mesmo usuário e a mesma senha.

Abra o arquivo sarg.conf dentro da pasta /etc/sarg e altere as linhas abaixo:

Linhas originais #output\_dir /var/www/html/squid-reports output\_dir /var/lib/sarg Após serem alteradas output\_dir /var/www/squid-reports #output\_dir /var/lib/sarg

# 11 INSTALANDO WEBMIN (GERENCIADOR DE CONFIGURAÇÕES WEB)

Uma ferramenta que ajuda muito é o webmin, que possui sua interface toda baseada na web e permite que o administrador configure diversos parâmetros usando essa ferramenta. Para instalar use o comando abaixo:

Download do webmin

root@firewall~:# http://prdownloads.sourceforge.net/webadmin/webmin\_1.570\_all.deb wget

root@firewall~:# dpkg -i webmin\_1.570\_all.deb

Será mostrado alguns erros de dependência para isso use o comando abaixo. <a href="mailto:root@firewall">root@firewall</a> <a href="mailto:root@firewall">root@firewall</a> <a href="mai

Inicie o serviço <u>root@firewall</u>~:#service webmin stop <u>root@firewall</u>~:#service webmin start

Para iniciar o webmin, abra o navegador de internet e digite o ip do firewall seguido da porta 10000 como no exemplo abaixo:

#### https://192.168.0.1:10000

Nesse momento será solicitado o usuário e senha do sistema, digite seu usuário root e a respectiva senha para ter acesso as configurações.

# 12 INICIALIZANDO SERVIÇOS NA INICIALIZAÇÃO

Para inicializarmos os serviços na inicialização do Linux, precisamos instalar o chkconfig com o comando abaixo:

#### root@firewall:~# apt-get install chkconfig -y –force-yes

Agora devemos colocar os serviços a serem inciados com os comandos abaixo:

root@firewall:~# chkconfig apache2 on root@firewall:~# chkconfig bind9 on root@firewall:~# chkconfig squid on root@firewall:~# chkconfig webmin on

# **13 REINICIANDO SISTEMA**

Após conclusão de todos os passos, devemos reiniciar o Linux, se tudo ocorrer bem, seu firewall estará pronto para ser instalado em uma rede.

Reinicie o sistema com o comando abaixo:

root@firewall:~# reboot

# 14 ADICIONANDO BLOQUEIOS DE SITES

Como a proposta de um firewall é ter controle de acessos a determinados sites, de nada adiantaria ter configurado e não adicionar a lista dos sites que serão bloqueados os acessos. Devemos criar uma lista de sites e adicionar nos arquivos de listagem que serão criados a partir desse ponto.

Devemos criar alguns arquivos, e acioná-los no arquivo de configuração do squid.

Para criar os arquivos execute os comandos abaixo.

<u>root@firewall</u>:~# mkdir /etc/squid/bloqueados <u>root@firewall</u>:~# touch /etc/squid/bloqueados/porno <u>root@firewall</u>:~# touch /etc/squid/bloqueados/chat <u>root@firewall</u>:~# touch /etc/squid/bloqueados/sites <u>root@firewall</u>:~# touch /etc/squid/bloqueados/extensao

Poderá ser criados diversos outros tipo de arquivos, grupos, pastas separadas, fica de acordo com que for mais fácil de trabalhar.

Após criar os arquivos devemos adicionar os sites nos arquivos **porno, chat, sites** e as extensões que serão bloqueadas para download no arquivos **externsão**.

Adicione os site que serão bloqueados.

#### root@firewall:~# vim /etc/squid/bloqueados/porno

Salve o arquivo e saia.

Repita o processo nos outros arquivos.

#### root@firewall:~# vim /etc/squid/bloqueados/chat

Salve o arquivo e saia.

Repita o processo nos outros arquivos.

#### root@firewall:~# vim /etc/squid/bloqueados/sites

Salve o arquivo e saia.

Adicione as extensões de arquivos que serão bloqueados..

#### root@firewall:~# vim /etc/squid/bloqueados/extensao

Salve o arquivo e saia.

Após criado a lista do que será bloqueado pelo firewall, devemos habilitar as linha dentro do arquivos do squid.

#### root@firewall:~# vim /etc/squid/squid.conf

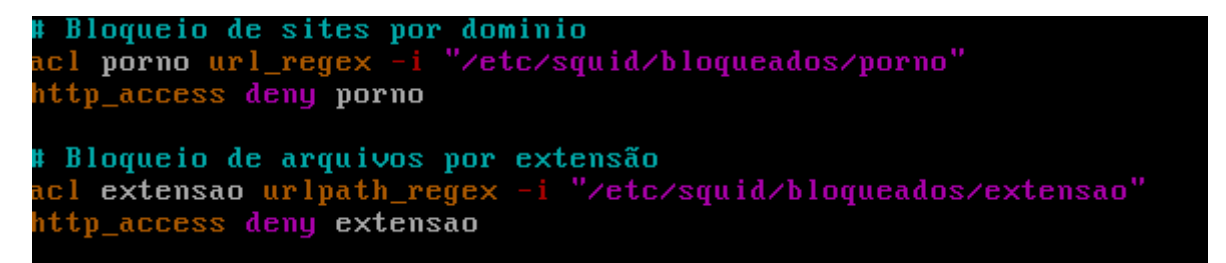

Reinicie o serviço do squid e teste no navegador se os sites da lista estão sendo bloqueados.

#### root@firewall:~# /etc/init.d/squid restart

Ao adicionar os site a serem bloqueados não é necessário reiniciar o squid, é necessário apenas recarregar as configurações com o comando abaixo:

#### root@firewall:~# /etc/init.d/squid reload

Se as configurações estiverem corretas será mostrado a imagem abaixo caso alguns usuário tente acessar algum dos sites que estiverem na lista dos bloqueados.

| Û |                     | ERRO: A URL solicitada não pode ser recuperada - Opera | _ • ×                  |
|---|---------------------|--------------------------------------------------------|------------------------|
| U | Opera 🖹 SARG report | × ¥ ERRO: A URL solicit × 🖓                            | X                      |
| + | • • • • • •         | Web playboy.abril.com.br                               | Pesquisar com Google 🔎 |

# ERRO

#### A URL solicitada não pode ser recuperada

Na tentativa de recuperar a URL: <u>http://playboy.abril.com.br/</u>

O seguinte erro foi encontrado:

#### Proibido o Acesso.

O controle de acessos impediu sua requisição. Caso você não concorde com isso, por favor, contate seu provedor de serviços, ou o administrador de sistemas.

Generated Thu, 08 Dec 2011 17:53:39 GMT by Firewall\_Delta (squid/2.6.STABLE21)

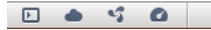

Esta página de ACCESS DENIED poderá ser personalizada, basta editar o arquivo ERR\_ACCESS\_DENIED dentro da pasta /etc/share/squid/errors/Potuguese/ caso altere a linha no arquivo squid.conf para outro idioma deverá entrar na pasta equivalente ao idioma configurado no squid.conf